### **TDP-245**

### IMPRESORA TÉRMICA DIRECTA DE CÓDIGOS DE BARRA

### MANUAL DE USUARIO

# Contenidos

| DECLARACIÓN DE COPYRIGHT                                           | 1        |
|--------------------------------------------------------------------|----------|
| CERTIFICACIONES                                                    | 1        |
| 1. Introducción                                                    | 3        |
| 2.Comenzar                                                         | 3        |
| 2.1 Desembalaje e Inspección                                       | 3        |
| 2.2 Lista de Comprobación de los Contenidos                        | 3        |
| 2.3 Piezas de la Impresora                                         | 4        |
| 2.3.1 Vista Frontal                                                | 4        |
| 2.3.2 Vista Posterior                                              | 4        |
| 3 Configuración                                                    | 5        |
| 3.1 Configurar la Impresora                                        | 5        |
| 3.2 Cargar el Soporte de Etiquetas                                 | 6        |
| 3.3 Instalación del Módulo de Separación (Opcional)                | 7        |
| 3.4 Cargar las Etiquetas para el Modo Separación (Opcional)        | 10       |
| 3.5 Instalación del Montaje para el Rollo de Etiquetas Externo (Op | ocional) |
|                                                                    | 12       |
| 3.6 Instalación del Módulo de Corte (Opcional)                     | 13       |
| 3.7 Cargar las Etiquetas en Modo Cortador                          | 15       |
| 3.8 Instalación del Módulo Interno de Módulo de Impresión por Et   | hernet   |
| (Opcional)                                                         | 16       |
| 4. Herramientas de Encendido                                       | 20       |
| 4.1 Calibración del Sensor de Espacios/Marcas Negras               | 20       |
| 4.2 Calibración de Espacios/Marcas Negras, Autocomprobación y      | Modo     |
| Volcado                                                            | 21       |
| 4.3 Inicialización de la Impresora                                 | 24       |
| 4.4 Calibración del Sensor de Marcas Negras                        | 25       |
| 4.5 Calibración del sensor de espacios                             | 25       |
| 4.6 Saltar AUTO.BAS                                                | 25       |
| 5. Mantenimiento                                                   | 26       |
| 5.1 Limpieza                                                       | 26       |
| 6. Resolución de Problemas                                         | 27       |
| 6.1 Estado de los LED                                              | 27       |
| 6.2 Calidad de Impresión                                           | 28       |
| 7. Funcionamiento de los LEDs y los Botones                        | 29       |
| 7.1 LED                                                            | 29       |

| 7.2 F | uncionamiento de | e los Botones | \$ | 29 |
|-------|------------------|---------------|----|----|
|-------|------------------|---------------|----|----|

### Declaración de Copyright

La información en este manual está sujeta a cambios sin previo aviso y no representa ningún compromiso por parte de TSC Auto ID Technology Co., Ltd.. Ninguna parte de este manual puede reproducirse o transmitirse de ninguna forma o por cualquier medio, con cualquier propósito que no sea el uso personal del comprador sin el permiso escrito de TSC Auto ID Technology Co., Ltd..

El motor de fuentes TrueType ha sido desarrollado a partir del "FreeType Project" de David Turner, Robert Wilhelm y Werner Lemberg; y todos los otros productos mencionados en este documento son marcas comerciales o marcas registradas de cada una de sus compañías propietarias.

### Certificaciones

CE Clase B: EN55022: 1998+A1: 2000+A2: 2003 EN55024: 1998+A1: 2001+A2: 2003 IEC Serie 61000-4 EN61000-3-2: 2006 y EN61000-3-3: 1995+A1: 2001 FCC Parte 15, Clase B UL, CUL C-Tick: CFR 47, Parte 15/CISPR 22 3ª Edición: 1997, Clase B ANSI C63.4: 2003 ICES-003 Canadiense TÜV-GS: EN60950: 2000

Wichtige Sicherheits-Hinweise

- 1. Bitte lesen Sie diese Hinweis sorgfältig durch.
- 2. Heben Sie diese Anleitung für den späteren Gebrauch auf.
- Vor jedem Reinigen ist das Gerät vom Stromentz zu trennen. Verwenden Sie keine Flüssig-oder Aerosolreiniger. Am besten eignet sich ein angefeuchtetes Tuch zur Reinigung.
- 4. Die Netzanschluß-Steckdose soll nahe dem Gerät angebracht und leicht zugänglich sein.
- 5. Das Gerät ist vor Feuchtigkeit zu schützen.
- 6. Bei der Aufstellung des Gerätes ist auf sicheren Stand zu achten. Ein Kippen oder Fallen könnte Beschädigungen hervorrufen.
- 7. Beachten Sie beim Anschluß ans Stromnetz die Anschlußwerte.

8. Dieses Gerät kann bis zu einer Außentemperatur von maximal 40  $^\circ\!\mathrm{C}$  betrieben werden.

### 1. Introducción

Gracias por comprar la impresora térmica directa de códigos de barra TSC TDP-245. Aunque es una impresora de escritorio compacta, es fiable y tiene un rendimiento superior.

Esta impresora proporciona tanto impresión por transferencia térmica como por térmica directa a una velocidad seleccionable por el usuario de: 2,0, 3,0, 4,0 ó 5,0 pulgadas por segundo. Acepta etiquetas alimentadas mediante rollo, troqueladas y en acordeón, tanto para impresión de transferencia térmica como térmica directa. Tiene disponibles todos los formatos de códigos de barra comunes. Las fuentes y los códigos de barra pueden imprimirse en 4 direcciones, en 8 fuentes alfanuméricas de mapa de bits diferentes y tiene una capacidad incorporada de fuente True Type. Disfrutará de una gran capacidad de impresión de etiquetas con esta impresora.

### 2.Comenzar

### 2.1 Desembalaje e Inspección

Esta impresora ha sido especialmente embalada para resistir daños durante el envío. Por favor, inspeccione detenidamente el embalaje y la impresora al recibir la impresora de código de barras. Por favor, guarde los materiales de embalaje por si necesita reenviar la impresora.

### 2.2 Lista de Comprobación de los Contenidos

- Una unidad de impresora
- Un CD de software de diseño de etiquetas para Windows/controlador para Windows.
- Un rollo de etiquetas de muestra
- Un eje para etiquetas (núcleo de 1 pulgada de diámetro)
- Dos lengüetas de fijación del eje de etiquetas
- Dos adaptadores de núcleo de 1,5"
- Un cable de Interfaz Centronics
- Una fuente de alimentación auto-ajustable
- Un cable de alimentación.
- Una guía de inicio rápido

Si faltase cualquiera de las piezas, por favor, póngase en contacto con el Departamento de Servicio al Cliente de su vendedor o distribuidor.

#### Opciones

- Módulo de Separación
- Montaje para el Rollo de Etiquetas Externo
- Un eje para etiquetas (núcleo de 3 pulgadas de diámetro).
- Teclado programmable (Serie KU-007)
- Teclado LCD independiente (KP-200)
- Módulo cortador automático
- Servidor Ethernet externo de impresión
- Servidor inalámbrico externo de impresión 802,11b/g

#### 2.3 Piezas de la Impresora

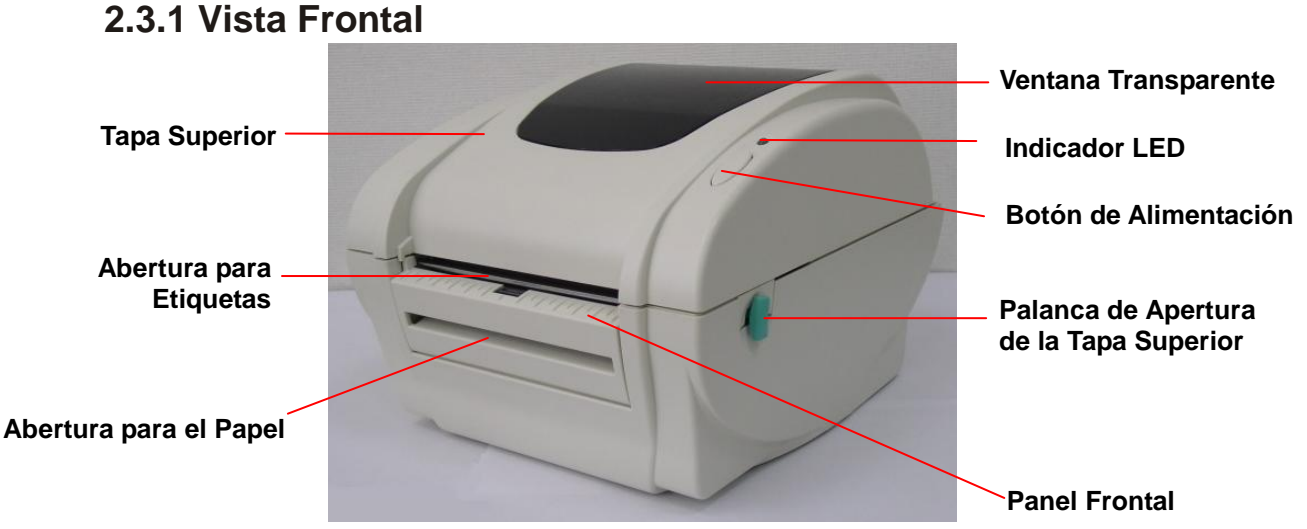

Fig. 1 Vista Frontal Superior

#### 2.3.2 Vista Posterior

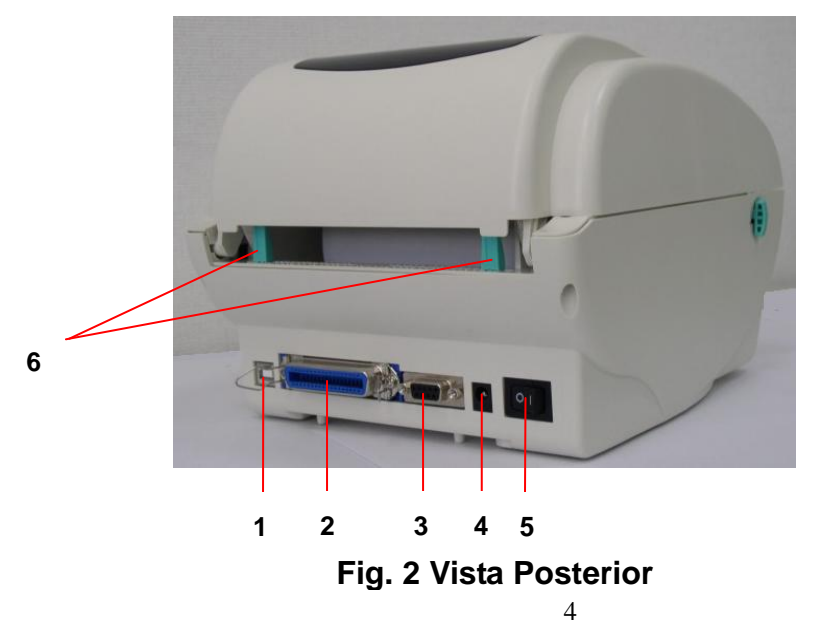

- 1. Interfaz USB
- 2. Interfaz Centronics
- 3. Interfaz RS-232C DB-9
- 4. Toma de corriente
- 5. Interruptor de Encendido
- 6. Guía Posterior para Etiquetas

### 3 Configuración

### 3.1 Configurar la Impresora

- 1. Coloque la impresora en una superficie plana y segura.
- 2. Asegúrese de que el interruptor de encendido está apagado.
- 3. Conecte la impresora al ordenador usando el cable Centronics o USB.
- 4. Enchufe el cable de alimentación CC al conector de la fuente de alimentación de la parte posterior de la impresora y luego conecte el cable de alimentación CA en una toma de corriente que tenga una toma de tierra adecuada.

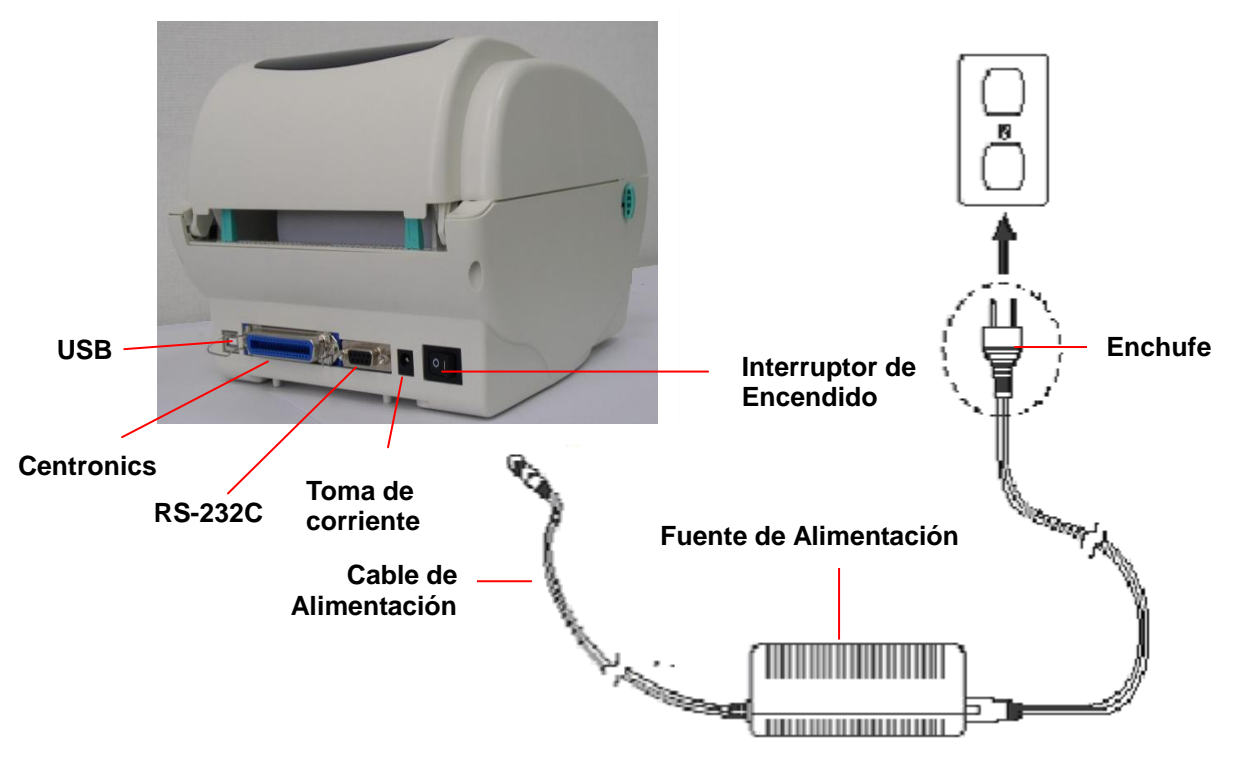

Fig. 5 Conecte una fuente de alimentación a una impresora

### 3.2 Cargar el Soporte de Etiquetas

1. Stecken Sie eine 1"-Etikettenspindel in eine Papprolle ein. (Wenn Ihre Papprolle 1 Zoll ist, entfernen Sie bitte den 1,5"-Rollenadapter von dem Fixierstück.)

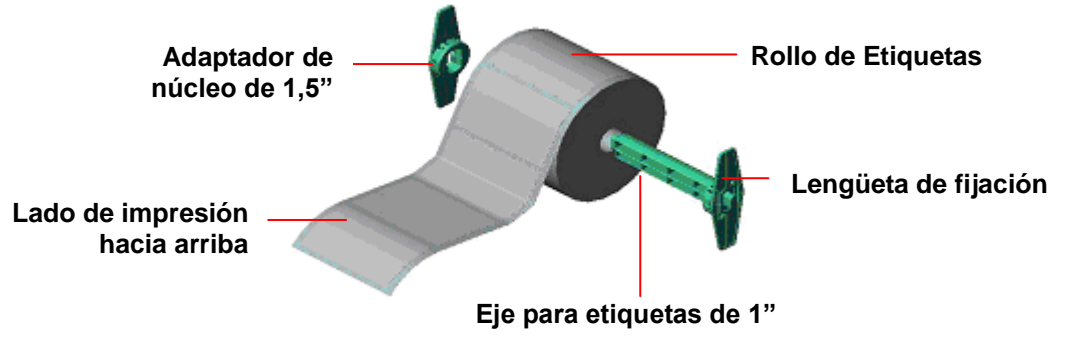

Figura 6. Instalación del rollo de etiquetas (I)

- 2. Abra la tapa superior de la impresora, soltando las **palancas verdes de apertura de la tapa superior** que se encuentran a ambos lados de la impresora y levantando la tapa superior.
- 3. Coloque el rollo de papel en el montaje del rollo de etiquetas interno.
- 4. Alimente el papel, con el lado de impresión hacia arriba, a través de las **guías de etiquetas** y coloque las etiquetas sobre la platina.
- 5. Ajuste las guías negras de sesgo de centro hacia dentro o hacia fuera girando el botón de ajuste de forma que toquen ligeramente los bordes del papel respaldo de la etiqueta.

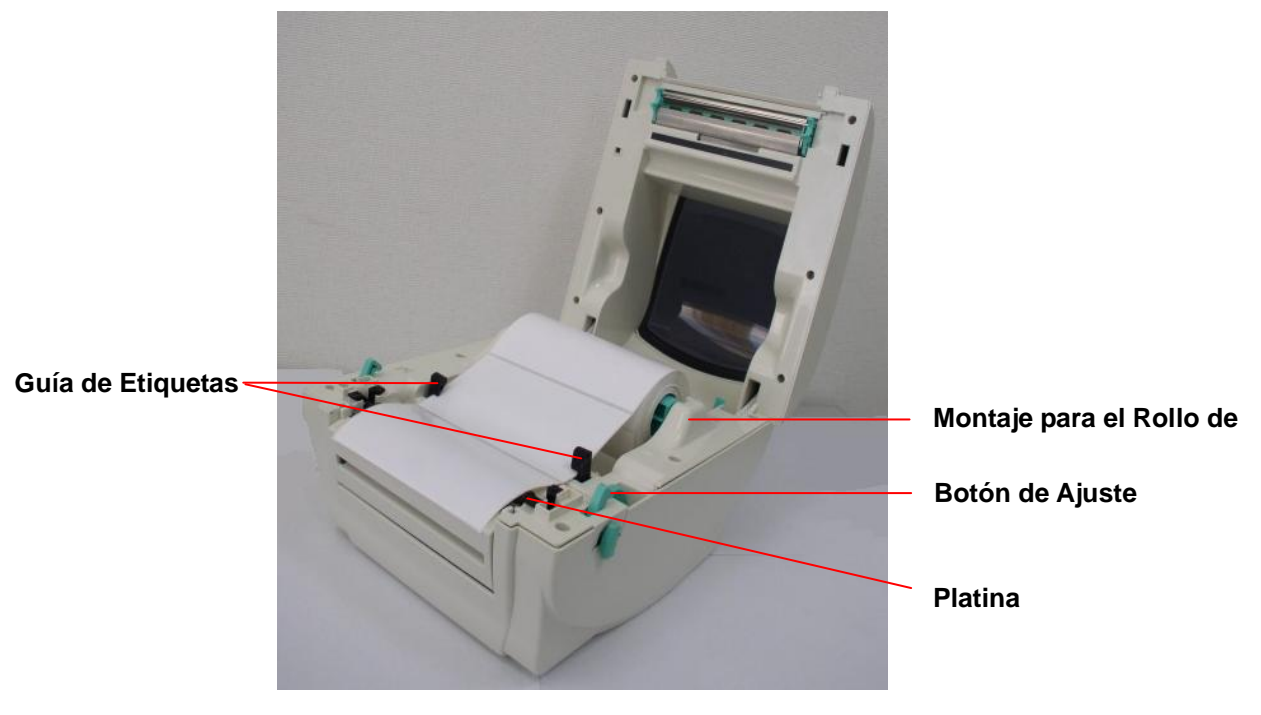

Figura 7. Instalación del rollo de etiquetas (II)

6. Cierre la tapa superior de la impresora lentamente y asegúrese de que las palancas de la tapa estén bloqueadas de forma segura.

Nota: Si no cierra y bloquea la tapa de forma segura, puede resultar una impresión de mala calidad.

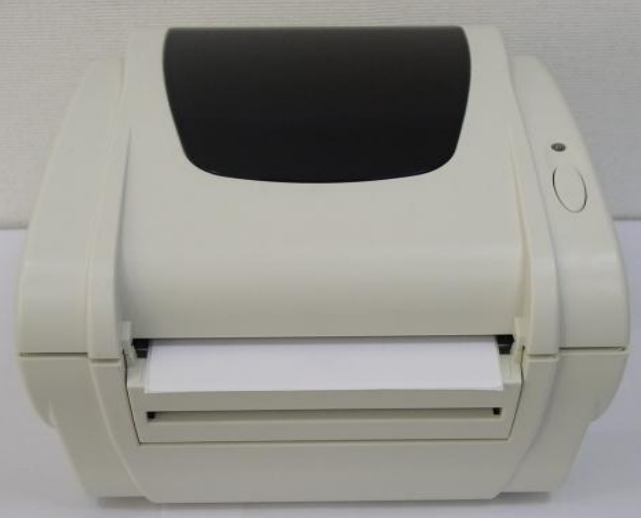

Fig. 8 Cierre la tapa superior completamente

#### 3.3 Instalación del Módulo de Separación (Opcional)

- 1. Abra la tapa superior.
- 2. Destornille los 6 tornillos de la tapa inferior interna.

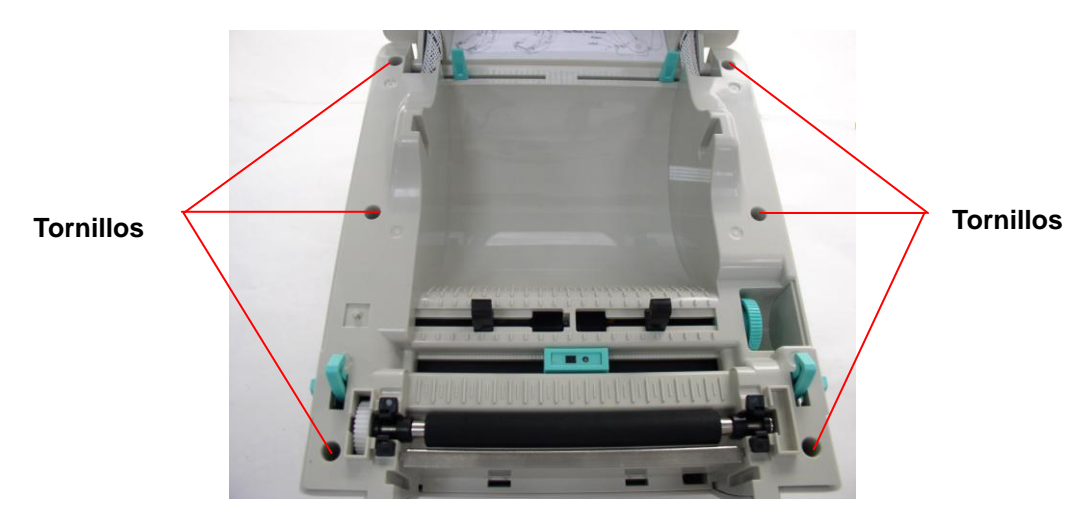

- 3. Ponga la impresora boca abajo.
- 4. Destornille los 2 tornillos de la tapa inferior interna.

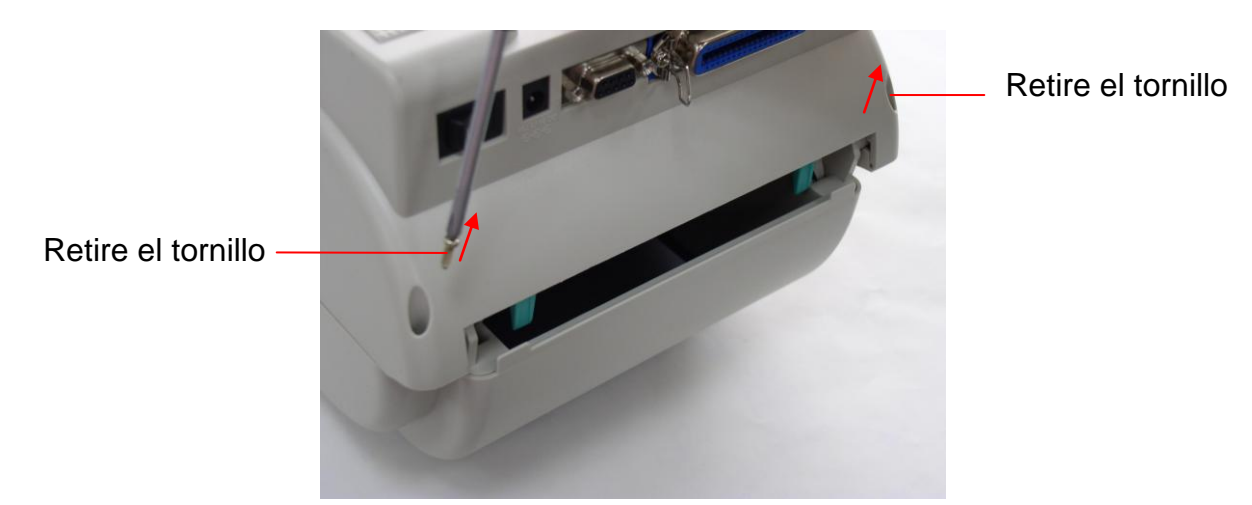

5. Retire el tornillo de la tapa de la tarjeta de memoria.

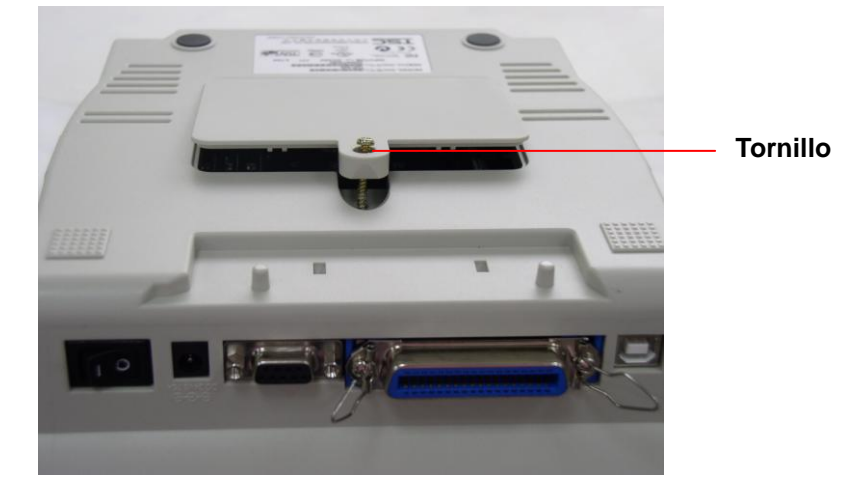

6. Sujete la tapa inferior y levante las palancas de apertura de la tapa superior para separar la tapa inferior interna de la tapa inferior.

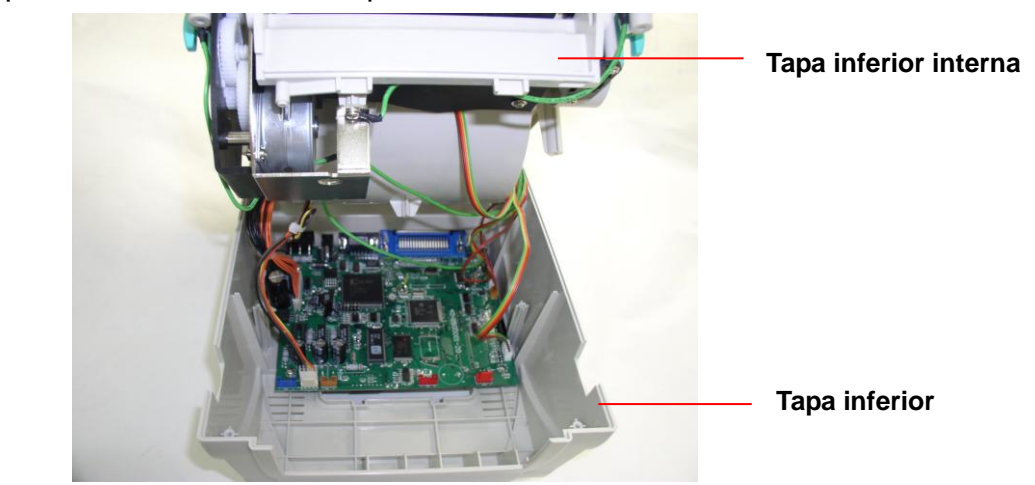

7. Pase el conector de arnés rojo por el orificio de cables en el lado frontal de la tapa inferior interna. Enchufe el conector de arnés rojo de separación en el JP17 de la placa base. Encaje la tapa inferior interna con la tapa inferior. Instale el módulo de

separación en la ranura de la tapa inferior interna.

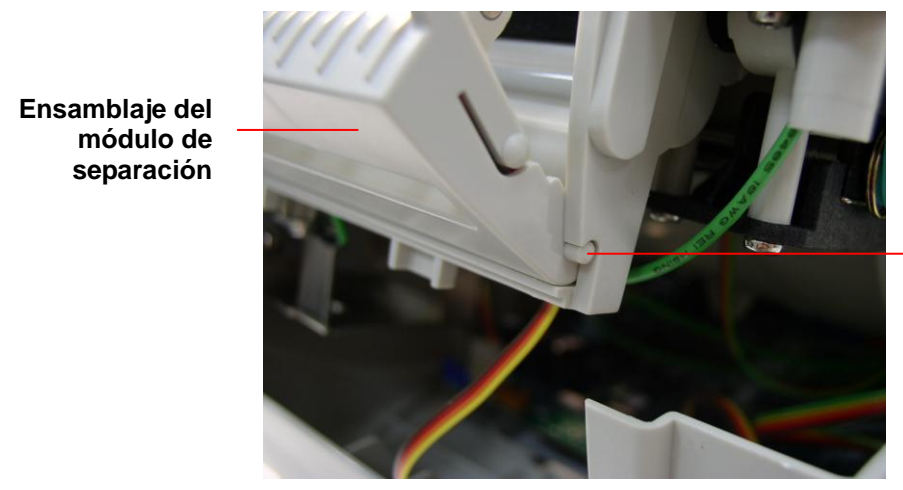

Instale primero un lado, y después el otro

- 8. Presione suavemente el panel de separación para que encaje con la tapa inferior interna.
- 9. Después de instalar el módulo, vuelva a ensamblar las piezas, siguiendo los procedimientos en orden inverso.

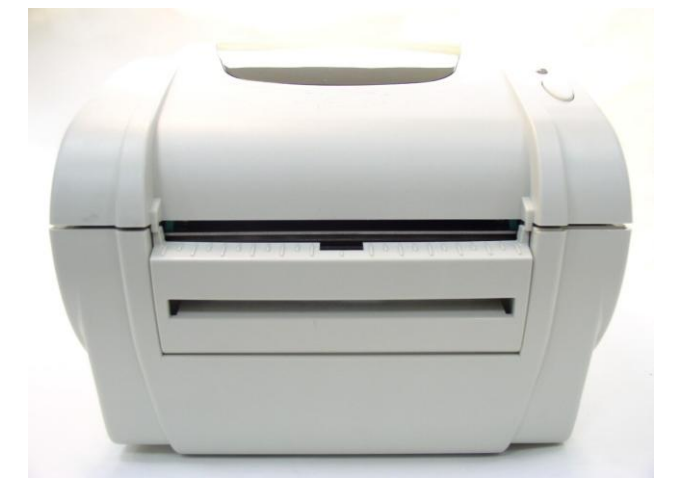

### 3.4 Cargar las Etiquetas para el Modo Separación (Opcional)

1. Abra el módulo de separación, tirando hacia afuera..

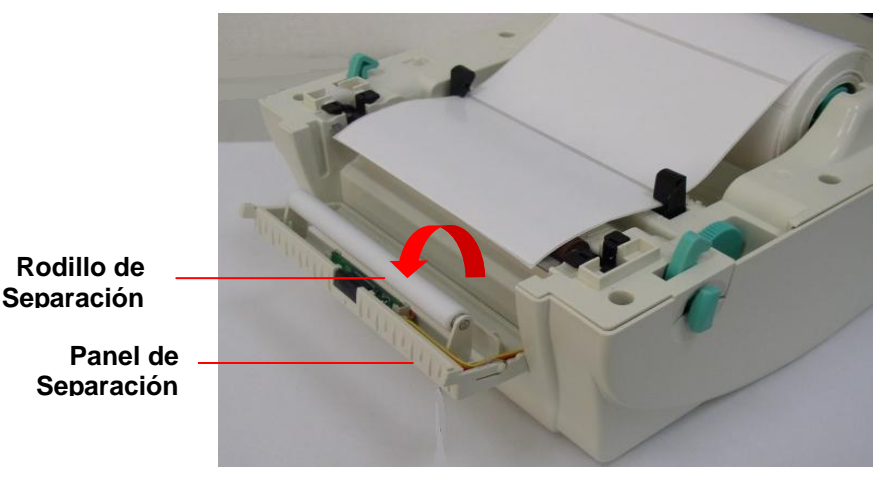

#### Fig.9 Abra el panel de separación

- 2. Pase el papel, con el lado de impresión hacia arriba, por las guías de etiquetas y colóquelas sobre la platina.
- 3. Pase las etiquetas por la apertura del papel respaldo, que está situado bajo el rodillo.
- 4. Ajuste las **guías de etiquetas** negras de sesgo central, girando el botón de ajuste de forma que encajen con los bordes del papel respaldo de la etiqueta.

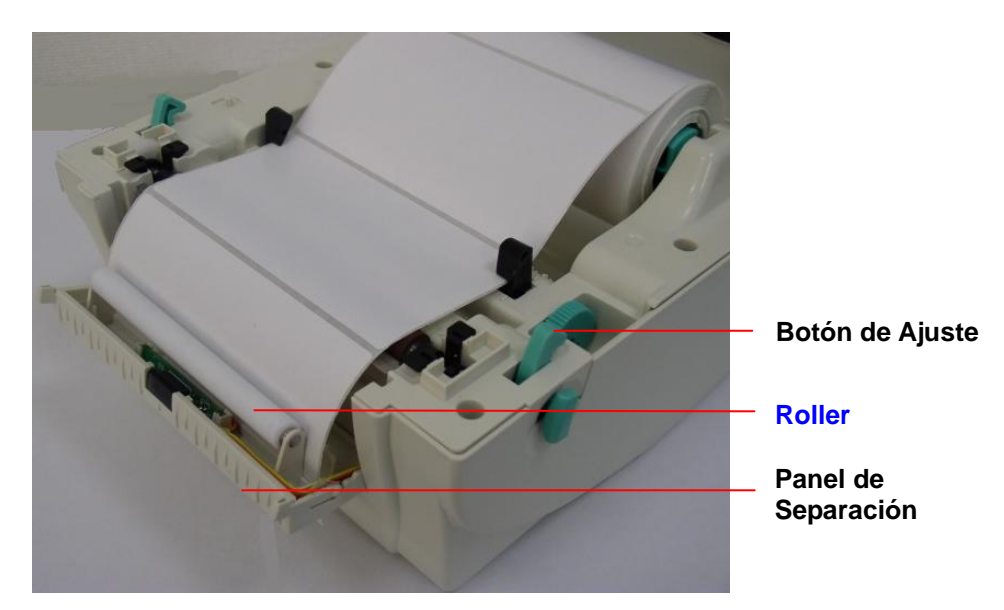

Fig. 10 Cargar las etiquetas para el modo separación

5. Presione el panel de separación de vuelta a su sitio de la impresora.

6. Cierre la tapa superior.

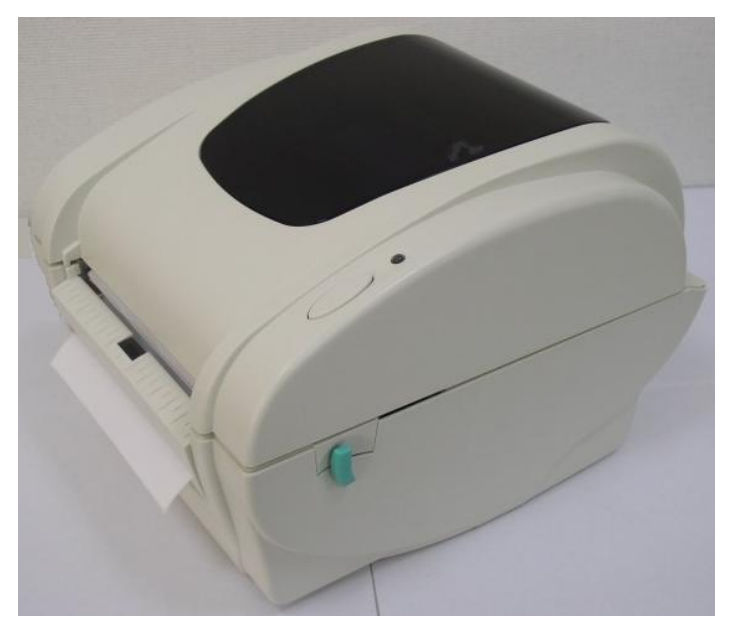

Fig.11 Etiqueta completamente cargada en modo separación

# 3.5 Instalación del Montaje para el Rollo de Etiquetas Externo (Opcional)

- 1. Conecte el montaje para el rollo de etiquetas externo a la parte inferior de la impresora.
- 2. Coloque el rollo de etiquetas en el montaje externo del rollo de etiquetas.

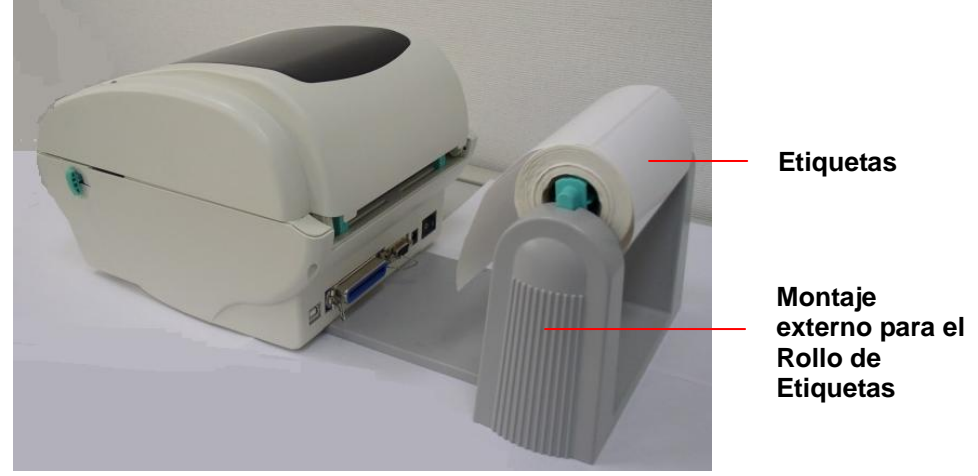

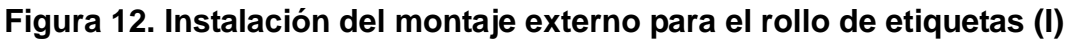

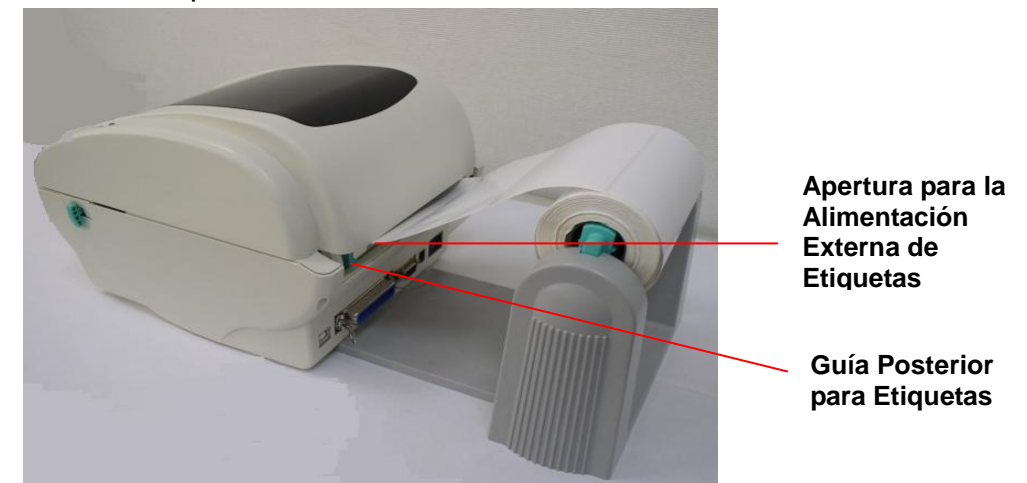

3. Pase las etiquetas por el guía de etiquetas posterior hasta la apertura de alimentación externa de etiquetas.

#### Figura 13. Instalación del montaje externo para el rollo de etiquetas (II)

- 4. Abra la tapa superior de la impresora, tirando de las palancas de apertura de la tapa superior.
- 5. Pase el papel, con el lado de impresión hacia arriba, por las guías de etiquetas y colóquelas sobre la platina.
- 6. Ajuste las guías de etiquetas, girando el botón de ajuste de forma que encajen con los bordes del papel respaldo de la etiqueta.
- 7. Cierre la tapa superior de la impresora.

### 3.6 Instalación del Módulo de Corte (Opcional)

- 1. Tire de las palancas de apertura de la tapa superior para abrir la tapa superior.
- 2. Retire el panel frontal de la tapa inferior.
- 3. Retire los 6 tornillos de la **tapa inferior interna**.

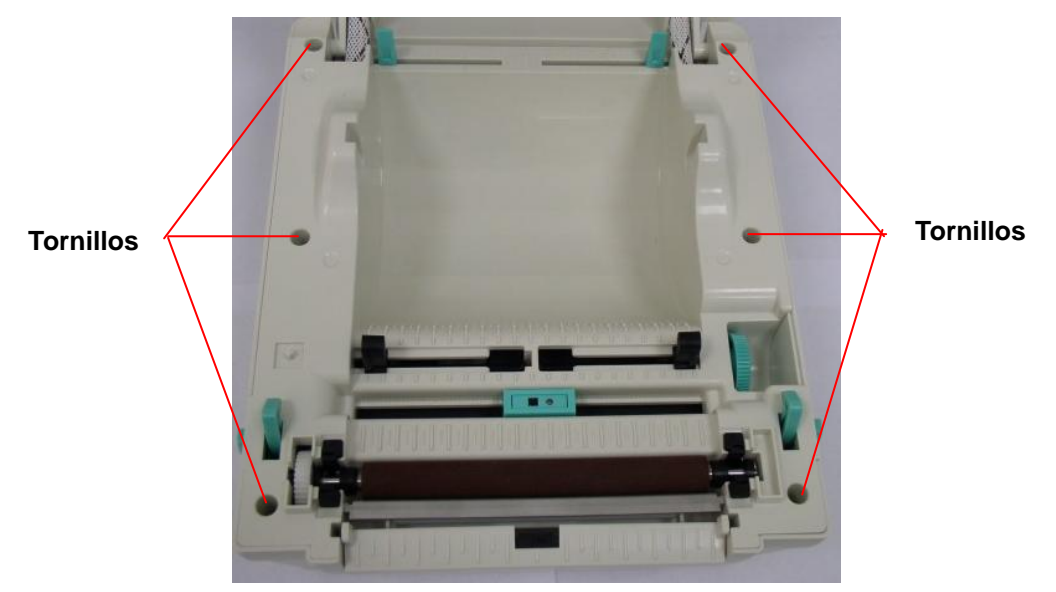

Fig.14 Retire los 6 tornillos de la tapa inferior interna

- 4. Ponga la impresora boca abajo.
- 5. Retire los dos tornillos de la bisagra.

![](_page_15_Picture_8.jpeg)

6. Retire 1 tornillo de la parte inferior de la tapa de la tarjeta de memoria.

![](_page_16_Picture_0.jpeg)

Fig.15 Retire 1 tornillo de la parte inferior

- 7. Sujete la tapa inferior y levante la tapa inferior interna.
- 8. Pase el arnés del modulo cortador por el bisel.
- 9. Conecte el arnés del modulo cortador al conector de 4 pins en la PCB de la impresora.

![](_page_16_Picture_5.jpeg)

Figura 16. Instalación del arnés del módulo cortador

- 10. Vuelva a encajar la tapa inferior interna con la tapa inferior.
- 11. Instale el módulo cortador en el nicho de la impresora.

![](_page_17_Picture_0.jpeg)

Figura 17. Instalación del módulo cortador

- 12. Vuelva a ensamblar las piezas en orden inverso.
- 13. Cierre la tapa superior.

#### 3.7 Cargar las Etiquetas en Modo Cortador

- 1. Abra la tapa superior de la impresora.
- 2. Inserte el eje para las etiquetas en el rodillo de etiquetas
- 3. Coloque el rollo de etiquetas en el montaje del rollo de etiquetas.
- 4. Pase el papel, con el lado de impresión hacia arriba, por las guías de etiquetas, la platina y la salida de papel del módulo cortador.

![](_page_17_Picture_9.jpeg)

Figura 18. Instalación de etiquetas en modo cortador

- 5. Ajuste las guías negras de etiquetas de sesgo central de forma que encajen con los bordes del papel respaldo de la etiqueta.
- 6. Cierre la tapa superior.

![](_page_18_Picture_0.jpeg)

Figura 19. Instalación de etiquetas completada en modo cortador

### 3.8 Instalación del Módulo Interno de Módulo de Impresión por Ethernet (Opcional)

1. Retire el inserto de plástico de la apertura de interfaz RJ45 de la parte posterior de la tapa inferior.

![](_page_18_Picture_4.jpeg)

2. Retire el tornillo de la placa base. Conecte el pilar de cobre y el pilar de plástico.

![](_page_19_Picture_0.jpeg)

Pilar de cobre Kupferdübel

3. Conecte el conector RJ45 de la tarjeta hija en el pilar plástico y el pilar cobre. El cable de la conexión a tierra del mecanismo debe ser atornillado en la tarjeta hija con en pilar de cobre.

![](_page_19_Picture_3.jpeg)

Conector RJ45 de la tarjeta hija

4. Conecte el cable de interfaz del módulo de servidor de impresión (36 pins) y el cable de interfaz RJ45 al módulo de servidor de impresión.

![](_page_19_Picture_6.jpeg)

5. Retire los 2 tornillos del soporte del motor y 1 tornillo de la tapa inferior interna para instalar el servidor de impresión interno.

![](_page_20_Picture_1.jpeg)

6. Instale el módulo de servidor de impresión de la tapa inferior interna con 3 tornillos.

![](_page_20_Picture_3.jpeg)

Módulo de Servidor de Impresión Interno

- 7. Enchufe el conector blanco RJ45 al conector de la tarjeta hija RJ45.
- Enchufe el cable de interfaz del módulo de servidor de impresión al conector J1A y J1B de la PCB, el arnés del lado izquierdo (con el cable rojo en el lado izquierdo) es para el J1A, el arnés del lado derecho es para el J1B.

9. Enchufe el conector de 2 pins en el conector JP26 de la PCB para suministrar corriente CC de 5V.

![](_page_21_Picture_1.jpeg)

J1B

### 4. Herramientas de Encendido

Existen seis herramientas de encendido para configurar y comprobar el hardware de la impresora. Estas herramientas se activan pulsando el botón FEED (Alimentación) y encendiendo la impresora simultáneamente.

Las herramientas se enumeran a continuación:

- 1. Calibración del sensor de espacios/marcas negras
- 2. Calibración del sensor de espacios/marcas negras, Autocomprobación y modo Volcado
- 3. Inicialización de la Impresora
- 4. Calibración del sensor de marcas negras
- 5. Calibración del sensor de espacios
- 6. Saltar AUTO.BAS

#### 4.1 Calibración del Sensor de Espacios/Marcas Negras

Debería calibrarse la sensibilidad del sensor de espacios/marcas negras bajo las siguientes condiciones:

- 1. Una impresora completamente nueva
- 2. Cambio del soporte de etiquetas.
- 3. Inicialización de la impresora.

Por favor, siga los pasos a continuación para calibrar el sensor de espacios/marcas negras:

- 1. Apague la impresora.
- 2. Mantenga pulsado el botón y luego encienda la impresora.
- 3. Suelta el botón cuando el LED se vuelva **rojo** y parpadea. (En cualquier luz roja durante los 5 parpadeos.)
  - Calibrará la sensibilidad del sensor de espacios/marcas negras.
  - El color del LED cambiará en el siguiente orden :

Ámbar → **rojo (5 parpadeos)** → ámbar (5 parpadeos) → verde (5 parpadeos) → verde/ámbar (5 parpadeos) → rojo/ámbar (5 parpadeos) → verde sólido

■ Calibra el sensor y mide la longitud de las etiquetas.

#### Nota:

Por favor, seleccione el sensor de espacios o marcas negras mediante el comando GAP (espacios) o BLINE antes de calibrar el sensor. Para más información sobre el comando GAP (espacios) o BLINE, por favor, consulte el manual de programación TSPL2.

#### 4.2 Calibración de Espacios/Marcas Negras, Autocomprobación y Modo Volcado

Al calibrar el sensor de espacios/marcas negras, la impresora medirá la longitud de las etiquetas, imprimirá la configuración interna (autocomprobación) y luego entrará en el modo volcado.

Por favor, siga los pasos a continuación.

- 1. Apague la impresora.
- 2. Mantenga pulsado el botón y luego encienda la impresora.
- 3. Suelta el botón cuando el LED se vuelva **ámbar** y parpadea. (En cualquier luz ámbar durante los 5 parpadeos.)
  - El color del LED cambiará en el siguiente orden.
     Ámbar → rojo (5 parpadeos) → ámbar (5 parpadeos) → verde (5 parpadeos)
     → verde/ámbar (5 parpadeos) → rojo/ámbar (5 parpadeos) → verde sólido
  - Calibra el sensor, mide la longitud de las etiquetas e imprime las configuraciones internas. Luego, entrará en modo volcado.

#### Nota:

Por favor, seleccione el sensor de espacios o marcas negras mediante el comando GAP (espacios) o BLINE antes de calibrar el sensor. Para más información sobre el comando GAP (espacios) o BLINE, por favor, consulte el manual de programación TSPL2.

#### Autocomprobación

La impresora imprimirá la configuración de la impresora tras la calibración del sensor de espacios/marcas negras. La impresión de la autocomprobación puede usarse para comprobar si hay algún punto dañado en el elemento calefactor, las configuraciones de la impresora y el espacio de memoria disponible.

![](_page_24_Figure_2.jpeg)

Impresión de la Autocomprobación

#### Nota:

- 1. La memoria flash física para la versión que cumple con RoHS incluye 2MB de Flash y 2MB de DRAM.
- 2. El sistema ocupa 960 KB de memoria Flash, de manera que el espacio de la memoria flash total para descargas del usuario es de 1088 KB.
- 3. El sistema ocupa 1792 KB de memoria DRAM, de manera que el espacio de la memoria DRAM total para descargas del usuario es de 256 KB.

#### **Modo Volcado**

La impresora entrará en modo volcado tras imprimir la configuración de la impresora. En el modo volcado, todos los caracteres serán impresos en 2 columnas, tal y como se describe a continuación. Los caracteres del lado izquierdo provienen de su sistema y los datos del lado derecho son los valores hexadecimales correspondientes de los caracteres. Permite a los usuarios o a los ingenieros verificar y depurar el programa.

![](_page_25_Figure_2.jpeg)

Impresión del Modo Volcado

Nota :

Apague para reiniciar la impresora para reanudar la impresión normal.

#### 4.3 Inicialización de la Impresora

La inicialización de la impresora se usa para borrar la memoria DRAM y devolver las configuraciones de la impresora a sus valores por defecto. La única excepción es la sensibilidad de la cinta, que será restaurada a sus valores por defecto.

La inicialización de la impresora se activa por los siguientes procedimientos.

- 1. Apague la impresora.
- 2. Mantenga pulsado el botón y luego encienda la impresora.
- 3. Suelta el botón cuando el LED se vuelva **verde** tras parpadear en ámbar 5 veces. (En cualquier luz verde durante los 5 parpadeos.)
  - El color del LED cambiará de la siguiente manera:
     Ámbar → rojo (5 parpadeos) → ámbar (5 parpadeos) → verde (5 parpadeos)
     → verde/ámbar (5 parpadeos) → rojo/ámbar (5 parpadeos) → verde sólido

La configuración de la impresora será restaurada a sus valores por defecto al inicializar la impresora, tal y como se muestra más abajo.

| Parámetro                     | Valor por Defecto                 |
|-------------------------------|-----------------------------------|
| Velocidad                     | TDP-245, 127 mm/seg (5 ips)       |
| Densidad                      | 7                                 |
| Anchura de las Etiquetas      | 4,25" (108,0 mm)                  |
| Altura de las Etiquetas       | 2,5" (63,4 mm)                    |
| Tipo de Sensor de Medios      | Sensor de Espacios                |
| Configuración de los Espacios | 0,12" (3,0 mm)                    |
| Dirección de la impresión     | 0                                 |
| Punto de Referencia           | 0,0 (esquina superior izquierda)  |
| Offset                        | 0                                 |
| Modo Corte                    | Encendido                         |
| Modo Separación               | Apagado                           |
| Modo Cortador                 | Apagado                           |
| Configuraciones del Puerto de | 9600 bps, sin paridad,            |
| Serie                         | 8 bits de datos/ 1 bits de parada |
| Página de Códigos             | 850                               |
| Código de País                | 001                               |
| Borrar Memoria Flash          | No                                |

#### Nota :

Realice siempre una calibración del sensor de espacios/marcas negras tras una inicialización de la impresora.

#### 4.4 Calibración del Sensor de Marcas Negras

Configure el sensor de marcas negras como el sensor de medios y calibre el sensor de marcas negras.

Por favor, siga los pasos a continuación.

- 1. Apague la impresora.
- 2. Mantenga pulsado el botón y luego encienda la impresora.
- 3. Suelta el botón cuando el LED se vuelva **verde/ámbar** tras parpadear en verde 5 veces. (En cualquier luz verde/ámbar durante los 5 parpadeos.)
  - El color del LED cambiará de la siguiente manera:
     Ámbar → rojo (5 parpadeos) → ámbar (5 parpadeos) → verde (5 parpadeos) →
     verde/ámbar (5 parpadeos) → rojo/ámbar (5 parpadeos) → verde sólido

#### 4.5 Calibración del sensor de espacios

Configure el sensor de espacios como el sensor de medios y calibre el sensor de espacios.

Por favor, siga los pasos a continuación.

- 1. Apague la impresora.
- 2. Mantenga pulsado el botón y luego encienda la impresora.
- 3. Suelta el botón cuando el LED se vuelva **rojo/ámbar** tras parpadear en verde/ámbar 5 veces. (En cualquier luz rojo/ámbar durante los 5 parpadeos.)
  - El color del LED cambiará de la siguiente manera:
     Ámbar → rojo (5 parpadeos) → ámbar (5 parpadeos) → verde (5 parpadeos) → verde/ámbar (5 parpadeos) → rojo/ámbar (5 parpadeos) → verde sólido

#### 4.6 Saltar AUTO.BAS

El lenguaje de programación TSPL2 permite al usuario descargar un archivo de autoejecución a la memoria flash. La impresora ejecutará el programa AUTO.BAS inmediatamente al encender la impresora. El programa AUTO.BAS puede ser interrumpido sin ejecutar el programa con la herramienta de encendido.

Por favor, siga los pasos a continuación.

- 1. Apague la impresora.
- 2. Pulse el botón FEED (Alimentación) y luego encienda la impresora.
- 3. Suelte el botón FEED (Alimentación) cuando el LED se vuelva verde sólido.
  - El color del LED cambiará de la siguiente manera:
     Ámbar → rojo (5 parpadeos) → ámbar (5 parpadeos) → verde (5 parpadeos) → verde/ámbar (5 parpadeos) → rojo/ámbar (5 parpadeos) → verde sólido
- 4. La impresora será interrumpida para ejecutar el programa AUTO.BAS.

### 5. Mantenimiento

### 5.1 Limpieza

Use uno o más de los siguientes productos según sus necesidades:

- Lápiz de limpieza
- Bastoncillos de limpieza
- Paño libre de pelusa.

El proceso de limpieza se describe a continuación:

| Piezas de la Impresora |                                                    | Método                                    |
|------------------------|----------------------------------------------------|-------------------------------------------|
| Cabezal de impresión   | Permita que el cabezal de impresión se enfríe      |                                           |
|                        |                                                    | durante un minuto.                        |
|                        |                                                    | Use un lápiz de limpieza para limpiar los |
|                        |                                                    | elementos de impresión.                   |
| Rodillo de la Platina  | Rote el rodillo de la platina y pase un bastoncito |                                           |
|                        |                                                    | de algodón o un paño libre de pelusa      |
|                        |                                                    | humedecidos con etanol al 70% por encima, |
|                        |                                                    | limpiándolo completamente.                |
| Exterior               |                                                    | Limpie con un paño humedecido con agua    |
| Interior               |                                                    | Cepillar o soplar con aire.               |

### 6. Resolución de Problemas

Esta sección enumera los problemas comunes de acuerdo con el estado de los LED y otros problemas que puede encontrar al usar esta impresora. También proporciona soluciones.

#### 6.1 Estado de los LED

| Estado de los LED / Color | Estado de la Impresora | Número de Solución |
|---------------------------|------------------------|--------------------|
| Apagado                   | apagado                | 1                  |
| Verde Sólido              | encendido              | 2                  |
| Verde Parpadeante         | Pausada                | 3                  |
| Rojo Parpadeante          | Parada                 | 4                  |

#### 1. Sin energía.

- Encienda la impresora.
- Compruebe si el LED verde está iluminado en la fuente de alimentación. Si no lo está, entonces la fuente de alimentación está dañada.
- Compruebe tanto la conexión de energía del cable de alimentación a la fuente de alimentación como desde la fuente de alimentación a la toma de alimentación de la impresora.

#### 2. La impresora está encendida y lista para usar.

■ No es necesaria ninguna acción.

#### 3. La impresora está pausada.

Pulse el botón de alimentación para reanudar la impresión.

## 4. La impresora se ha quedado sin etiquetas o la configuración de impresora no es correcta.

Se acabaron las etiquetas

Cargue un rollo de etiquetas y siga las instrucciones de Cargar el Papel
 Y luego pulse el botón de alimentación para reanudar la impresión.

La configuración de la impresora no es correcta

Inicialice la impresora, siguiendo las instrucciones en "Herramientas de Encendido".

### 6.2 Calidad de Impresión

#### Alimentación continua de etiquetas

Pueden producirse errores en la configuración de la impresora. Por favor, realice la Inicialización y la Calibración de Espacios/Marcas Negras.

#### No imprime en la etiqueta.

 ¿Están las etiquetas cargadas correctamente? Siga las instrucciones en Cargar el Papel.

#### Mala calidad de impresión

- La tapa superior no está cerrada correctamente. Cierre la tapa superior completamente.
- Limpie el cabezal de impresión térmica.
- Ajuste la configuración de la densidad de impresión.

### 7. Funcionamiento de los LEDs y los Botones

### 7.1 LED

| Color de los LED   | Descripción                                             |  |
|--------------------|---------------------------------------------------------|--|
| Verde/ Sólido      | Se ilumina para indicar que la impresora está           |  |
|                    | encendida y el dispositivo está listo para usar.        |  |
| Verde/ Parpadeante | Se ilumina para indicar que el sistema está             |  |
|                    | descargando datos del PC a la memoria y que la          |  |
|                    | impresora está pausada.                                 |  |
| Ámbar              | Se ilumina para indicar que el sistema está borrando    |  |
|                    | datos de la impresora.                                  |  |
| Rojo / Sólido      | Se ilumina para indicar que el cabezal de la impresora  |  |
|                    | está abierto o que hay un error del cortador.           |  |
| Rojo / Parpadeante | Se ilumina para indicar un error de impresión, como     |  |
|                    | falta de papel, atasco de papel, error de memoria, etc. |  |

### 7.2 Funcionamiento de los Botones

| Alimentación    | • Pulse el botón cuando el LED está iluminado en verde.                                                                                                    |  |  |
|-----------------|----------------------------------------------------------------------------------------------------|--|--|
|                 | <ul> <li>Alimenta las etiquetas hasta el comienzo de la</li> </ul>                                                                                                    |  |  |
|                 | siguiente etiqueta.                                                                                                    |  |  |
| Pausa           | Pulse el botón de alimentación durante la impresión.                                                                                                    |  |  |
|                 | Se suspende la tarea de impresión.                                                                                                    |  |  |
| Calibración del | 1. Apague la impresora.                                                                                                    |  |  |
| Sensor de       | 2. Mantenga pulsado el botón y luego encienda la impresora.                                                                                                    |  |  |
| Espacios/Marcas | 3. Suelta el botón cuando el LED se vuelva <b>rojo</b> y parpadea. (En                                                                                                    |  |  |
| Nearas          | cualquier luz roja durante los 5 parpadeos.)                                                                                                    |  |  |
|                 | Calibrara la sensibilidad del sensor de<br>espacios/marcas pegras                                                                                                    |  |  |
|                 | <ul> <li>El color del LED cambiará en el siguiente orden :</li> </ul>                                                                                                    |  |  |
|                 | <ul> <li>Ámbar → rojo (5 parpadeos) → ámbar (5 parpadeos)</li> <li>→ verde (5 parpadeos) → verde/ámbar (5 parpadeos)</li> <li>→ rojo/ámbar (5 parpadeos) → verde sólido</li> <li>Calibra el sensor y mide la longitud de las etiquetas.</li> </ul> |  |  |
|                 | Nota:                                                                                                    |  |  |
|                 | Por favor, seleccione el sensor de espacios o marcas                                                                                                    |  |  |
|                 | negras mediante el comando GAP (espacios) o BLINE<br>antes de calibrar el sensor Para más información sobre el                                                                                                    |  |  |
|                 | comando GAP (espacios) o BLINE, por favor, consulte el<br>manual de programación TSPL2.                                                                                                    |  |  |

| Calibración de    | 1. Apague la impresora.                                                   |  |  |
|-------------------|---------------------------------------------------------------------------|--|--|
| Espacios/Marcas   | 2. Mantenga pulsado el botón y luego encienda la impresora.               |  |  |
| Negras, Medida de | 3. Suelta el botón cuando el LED se vuelva <b>ámbar</b> y parpadea.       |  |  |
| la Longitud de    | (En cualquier luz ámbar durante los 5 parpadeos.)                         |  |  |
| Etiquetas,        | El color del LED cambiará en el siguiente orden.                          |  |  |
| Autocomprobación  | Ámbar → rojo (5 parpadeos) → ámbar (5 parpadeos)                          |  |  |
| y entrar en Modo  | $\rightarrow$ verde (5 parpadeos) $\rightarrow$ verde/ámbar (5 parpadeos) |  |  |
| Volcado           | → rojo/ámbar (5 parpadeos) → verde sólido                                 |  |  |
|                   | Calibra el sensor, mide la longitud de las etiquetas e                    |  |  |
|                   | imprime las configuraciones internas. Luego, entrará                      |  |  |
|                   | en modo volcado.                                                          |  |  |
|                   | Nota:                                                                     |  |  |
|                   | Por favor, seleccione el sensor de espacios o marcas                      |  |  |
|                   | negras mediante el comando GAP (espacios) o BLINE                         |  |  |
|                   | antes de calibrar el sensor.Para más información sobre el                 |  |  |
|                   | comando GAP (espacios) o BLINE, por favor, consulte el                    |  |  |
|                   | manual de programación TSPL2.                                             |  |  |
| Inicialización de | 1. Apague la impresora.                                                   |  |  |
| la Impresora      | 2. Mantenga pulsado el botón y luego encienda la impresora.               |  |  |
|                   | 3. Suelta el botón cuando el LED se vuelva verde tras                     |  |  |
|                   | parpadear en ámbar 5 veces. (En cualquier luz verde durante               |  |  |
|                   | los 5 parpadeos.)                                                         |  |  |
|                   | El color del LED cambiará de la siguiente manera:                         |  |  |
|                   | Ámbar → rojo (5 parpadeos) → ámbar (5 parpadeos)                          |  |  |
|                   | → verde (5 parpadeos) → verde/ámbar                                       |  |  |
|                   | (5 parpadeos) $ ightarrow$ rojo/ámbar (5 parpadeos) $ ightarrow$ verde    |  |  |
|                   | sólido                                                                    |  |  |
|                   | <ul> <li>Realice siempre una calibración del sensor de</li> </ul>         |  |  |
|                   | espacios/marcas negras tras una inicialización de la                      |  |  |
|                   | impresora.                                                                |  |  |
| Calibración del   | 1. Apague la impresora.                                                   |  |  |
| Sensor de Marcas  | 2. Mantenga pulsado el botón y luego encienda la impresora.               |  |  |
| Negras            | 3. Suelta el botón cuando el LED se vuelva <b>verde/ámbar</b> tras        |  |  |
|                   | parpadear en verde 5 veces. (En cualquier luz verde/ámbar                 |  |  |
|                   | durante los 5 parpadeos.)                                                 |  |  |
|                   | El color del LED cambiará de la siguiente manera:                         |  |  |
|                   | Ambar $\rightarrow$ rojo (5 parpadeos) $\rightarrow$ ámbar (5 parpadeos)  |  |  |
|                   | $\rightarrow$ verde (5 parpadeos) $\rightarrow$ verde/ámbar               |  |  |
|                   | (5 parpadeos) → rojo/ámbar (5 parpadeos) → verde                          |  |  |
|                   | sólido                                                                    |  |  |
|                   |                                                                           |  |  |

| Calibración del    | 1. Apague la impresora.                                                                                                    |
|--------------------|----------------------------------------------------------------------------------------------------|
| sensor de espacios | <ul> <li>2. Mantenga pulsado el botón y luego encienda la impresora.</li> <li>3. Suelta el botón cuando el LED se vuelva rojo/ámbar tras parpadear en verde/ámbar 5 veces. (En cualquier luz rojo/ámbar durante los 5 parpadeos.)</li> <li>■ El color del LED cambiará de la siguiente manera:<br/>Ámbar → rojo (5 parpadeos) → ámbar (5 parpadeos)<br/>→ verde (5 parpadeos) → verde/ámbar (5 parpadeos)<br/>→ rojo/ámbar (5 parpadeos) → verde sólido</li> </ul> |
| Saltar AUTO.BAS    | <ol> <li>Apague la impresora.</li> <li>Pulse el botón FEED (Alimentación) y luego encienda la impresora.</li> <li>Suelte el botón FEED (Alimentación) cuando el LED se vuelva verde sólido.</li> <li>El color del LED cambiará de la siguiente manera:<br/>Ámbar → rojo (5 parpadeos) → ámbar (5 parpadeos)</li> <li>→ verde (5 parpadeos) → verde/ámbar (5 parpadeos)</li> </ol>                                                                                  |
|                    | <ul> <li>→ rojo/ámbar (5 parpadeos) → verde sólido</li> <li>4. La impresora será interrumpida para ejecutar el programa<br/>AUTO.BAS.</li> </ul>                                                                                                    |

![](_page_35_Picture_0.jpeg)

Corporate Headquarters 9F., No.95, Minquan Rd., Xindian Dist., New Taipei City 23141, Taiwan (R.O.C.) TEL: +886-2-2218-6789 FAX: +886-2-2218-5678 Web site: www.tscprinters.com E-mail: printer\_sales@tscprinters.com tech\_support@tscprinters.com Li Ze Plant No.35, Sec. 2, Ligong 1st Rd., Wujie Township, Yilan County 26841, Taiwan (R.O.C.) TEL: +886-3-990-6677 FAX: +886-3-990-5577